## AGGIUNTA DI UN ACCOUNT LOCALE E CAMBIO PASSWORD

Avviare Windows 10 dal DVD di ripristino ed aprire il prompt dei comandi.

Digitare quanto segue

move d:\windows\system32\utilman.exe d:\windows\system32\utilman.exe.bak

copy d:\windows\system32\cmd.exe d:\windows\system32\utilman.exe

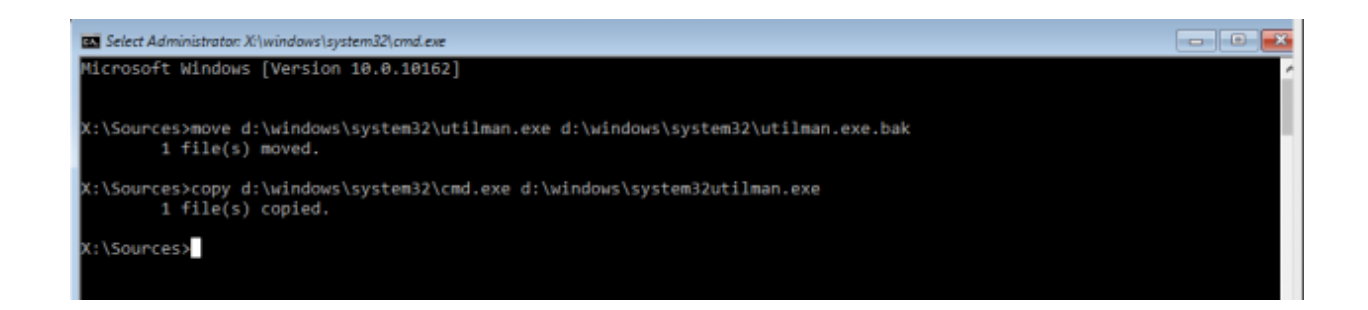

Riavviare il pc digitando wpeutil reboot.

Al successivo riavvio del sistema, saremo in grado di accedere al prompt dei comandi cliccando sull'icona Accessibilità nell'angolo inferiore destro della schermata di login.

Aprire il prompt dei comandi e digitare quanto segue:

net user <username> /add

net localgroup administrators <username> /add

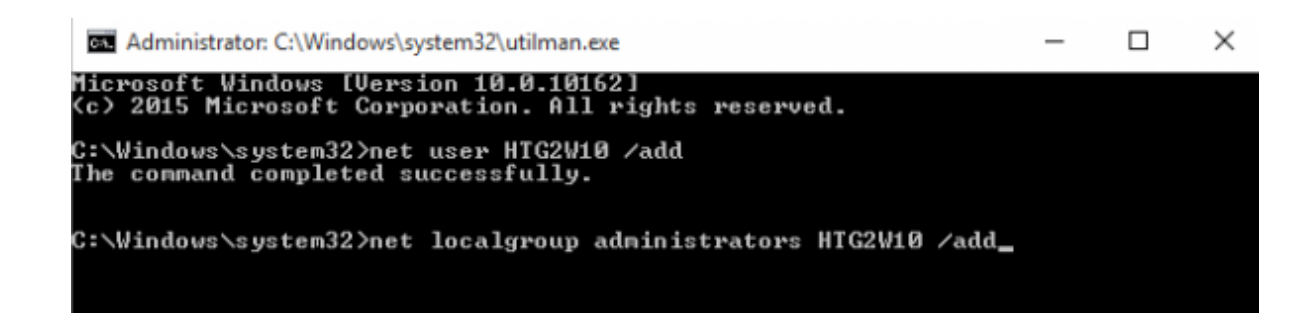

Aprire gestione computer e navigare sulla voce "Utenti e gruppi locali" aprire la cartella "Utenti" e selezionare il profilo desiderato.

| E Computer Management                  |                    |              |                                     | - 0          | × |
|----------------------------------------|--------------------|--------------|-------------------------------------|--------------|---|
| File Action View Help                  |                    |              |                                     |              |   |
| 🗢 🔿 📶 🔀 📴 🔖                            | ? 🗊                |              |                                     |              |   |
| Computer Management (Local             | Name               | Full Name    | Description                         | Actions      |   |
| V 🎁 System Tools                       | 🛃 Administrator    |              | Built-in account for administering  | Users        |   |
| > I Task Scheduler<br>> I Event Viewer | cstob_tdvasp2      |              | A user account managed by the s     | More Actions | • |
| > 😥 Shared Folders                     | 🚮 Guest            |              | Built-in account for guest access t | HowToGeekW10 | - |
| Users                                  | HowToGe<br>HTG2W10 | Set Password |                                     | More Actions | • |
| > N Performance                        |                    | All Tasks >  |                                     |              |   |
| device Manager                         |                    | Delete       |                                     |              |   |
| V Storage<br>Disk Management           |                    | Rename       |                                     |              |   |
| > B Services and Applications          |                    | Properties   |                                     |              |   |
|                                        |                    | Help         |                                     |              |   |
|                                        |                    |              |                                     |              |   |

Impostare la nuova password. Questo metodo non funziona se si tenta di reimpostare la password di un account Microsoft.

| Set Password for HowToGeekW10 |                                                                                                    |  |  |  |  |
|-------------------------------|----------------------------------------------------------------------------------------------------|--|--|--|--|
|                               | Resetting this password might cause irreversible loss of information for this user account.<br>For security reasons, Windows protects certain information by making it impossible to<br>access if the user's password is reset.      |  |  |  |  |
|                               | This data loss will occur the next time the user logs off.                                                                                                    |  |  |  |  |
|                               | You should use this command only if a user has forgotten his or her password and does<br>not have a password reset disk. If this user has created a password reset disk, then he or<br>she should use that disk to set the password. |  |  |  |  |
|                               | If the user knows the password and wants to change it, he or she should log in, then<br>press CTRL+ALT+DELETE and click Change Password.                                                                                             |  |  |  |  |
|                               | For additional information, click Help.                                                                                                    |  |  |  |  |
|                               | Proceed Cancel Help                                                                                                    |  |  |  |  |
|                               |                                                                                                    |  |  |  |  |

| Set Password for HowTo                                                                                                    | ?         | × |  |  |  |  |
|----------------------------------------------------------------------------------------------------|-----------|---|--|--|--|--|
| New password:                                                                                                    |           |   |  |  |  |  |
| Confirm password:                                                                                                    |           |   |  |  |  |  |
| If you click OK, the following will occur:<br>This user account will immediately lose access to all of its encrypted<br>files, stored passwords, and personal security certificates. |           |   |  |  |  |  |
| If you click Cancel, the password will not be changed and no data loss will<br>occur.                                                                                                |           |   |  |  |  |  |
|                                                                                                    | OK Cancel |   |  |  |  |  |